## INSTRUCCIONES PARA DESCARGAR CERTIFICADOS UNIDAD DE DIVERSIDAD URJC

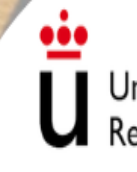

Universidad Rey Juan Carlos 🛛 🕽

ünidad de DIVERSIDAD

| G EVENTOS URJC - E   | Buscar con × +                                                                                                    |
|----------------------|----------------------------------------------------------------------------------------------------|
| ← → C (m) g          | google.com/search?q=EVENTOS+URJC&sca_esv=592204027&riz=1C5CHFA_enES927Es927&ei=arGBZaaALb-mkdUPrLWquAU&ved=0ahUKEwim3aur45uDA ስ 😒 🕭 🛃 🛽                                                         |
| Google               | EVENTOS URJC X 🕴 🙃 🔍 🛞 🏭 Iniciar sealor                                                                                                    |
|                      | Imágenes     Noticias     Videos     Maps     EID     Organizacion     Doctorado     Fuenlabrada     Libros     Todos los filtros •     Herramientas     Búsqueda Segu                          |
|                      | Aproximadamente 316.000 resultados (0.24 segundos)                                                                                                    |
|                      | Resultados para Móstoles - Elegir zona                                                                                                    |
|                      | Universidad Rey Juan Carlos                                                                                                    |
|                      | Eventos - Universidad Rey Juan Carlos<br>Eventos, tu red de eventos, congresos, seminarios científicos, académicos y profesionales.<br>El calendario de eventos de Universidad Rey Juan Carlos. |
|                      | Ver más eventos<br>Eventos, tu red de eventos, congresos, seminarios                                                                                                    |
|                      | EID<br>Lunes 18 · 2023-24 Curso sobre Habilidades y Procesos de                                                                                                    |
|                      | Semana de la Ciencia<br>Eventos, tu red de eventos, congresos, seminarios                                                                                                    |
|                      | Login<br>Eventos, tu red de eventos, congresos, seminarios                                                                                                    |
|                      | Más resultados de uríc.es »                                                                                                    |
|                      | Universidad Rey Juan Carlos https://www.urjc.es.it289-eventos                                                                                                    |
|                      | Eventos                                                                                                    |
| os://eventos.urjc.es | En este evento, la comunidad científica de la URJC ofrecerá un amplio programa de actividades                                                                                                   |

#### PASO 1: Busca "Eventos URJC" en Internet.

# PASO 2: Haz click en ACCEDER para entrar en tu cuenta personal.

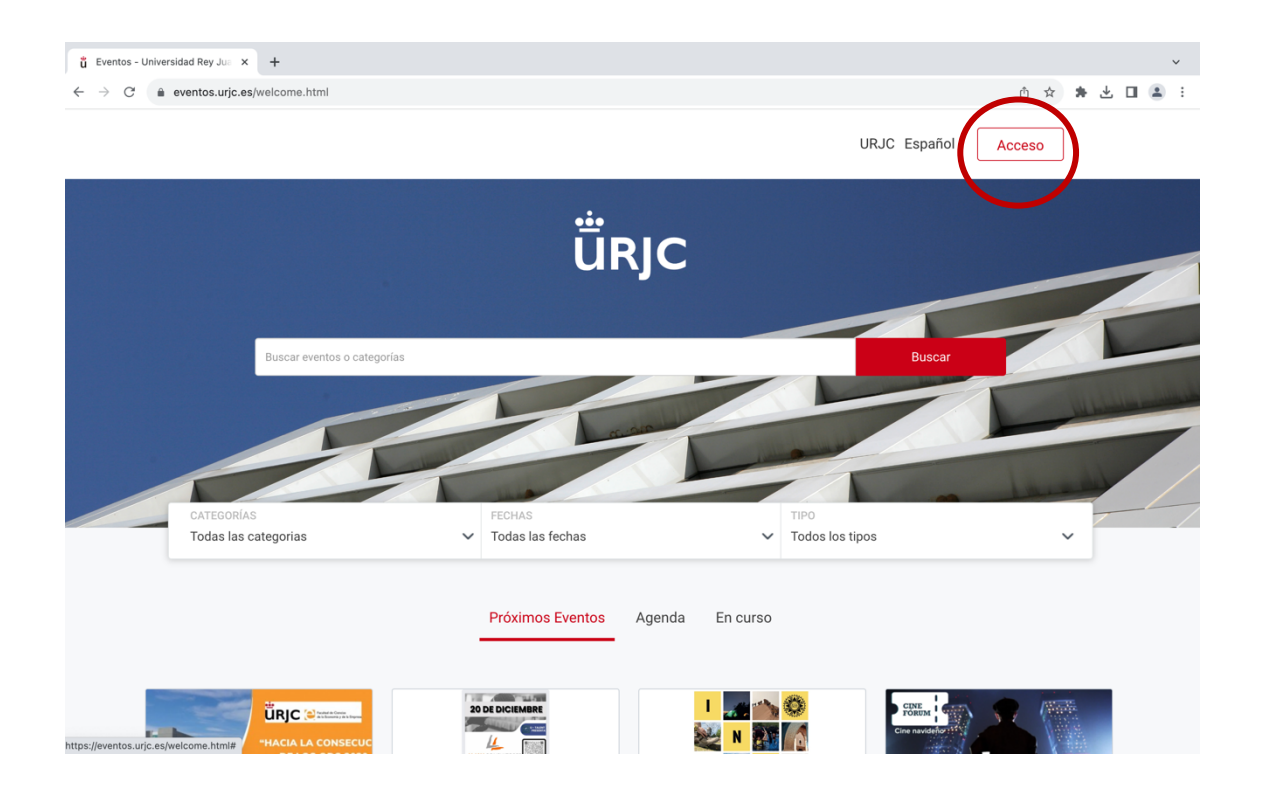

### PASO 3: Una vez ingresado en tu cuenta, puedes visualizar tus próximos eventos así como los ya disfrutados.

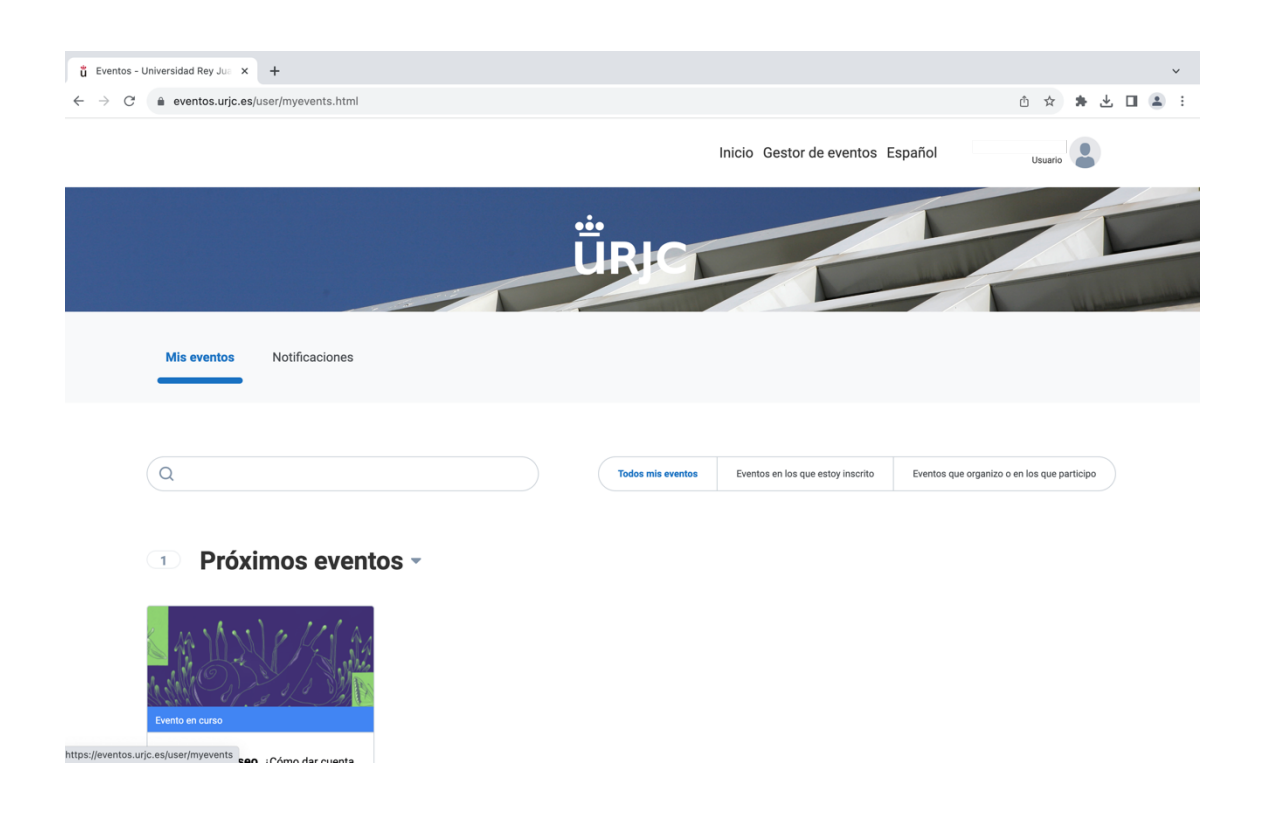

#### PASO 4: Scroll down hacia "Eventos disfrutados".

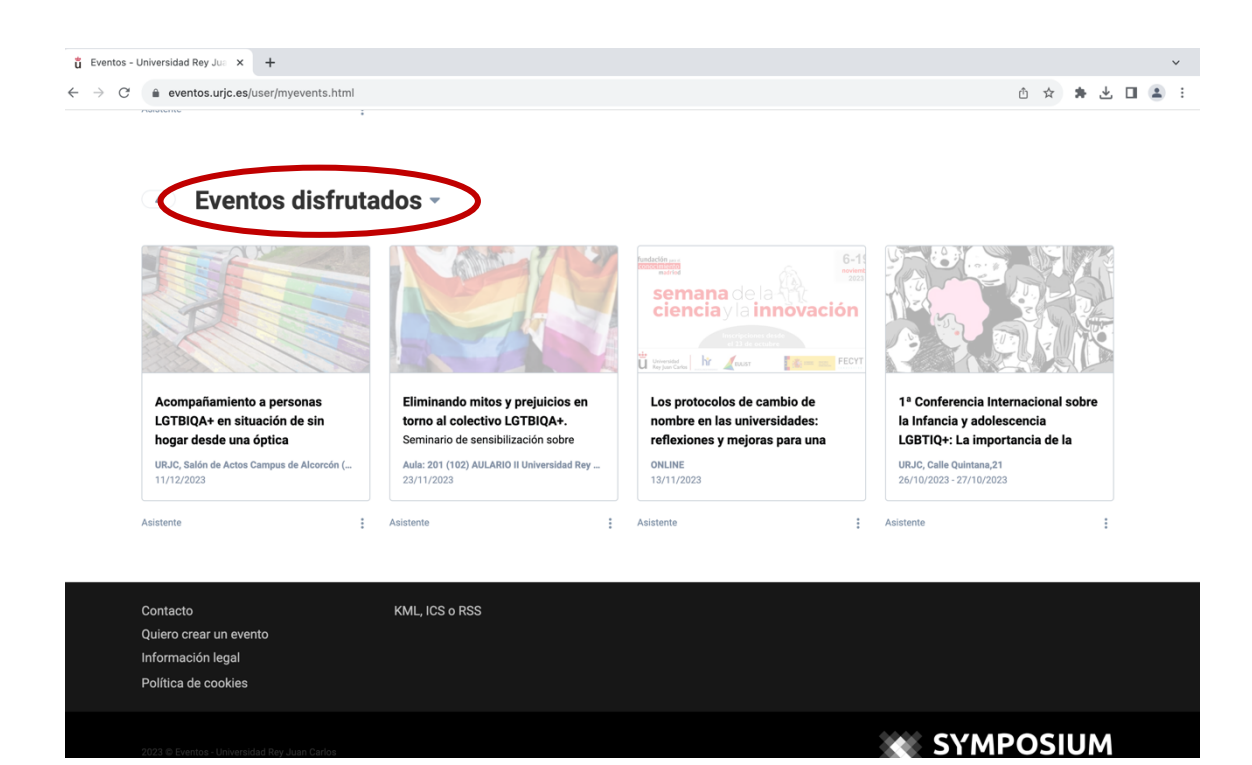

### PASO 5: Haz click en los tres puntos debajo del evento que desees descargar tu asistencia. Haz click en "Descargas".

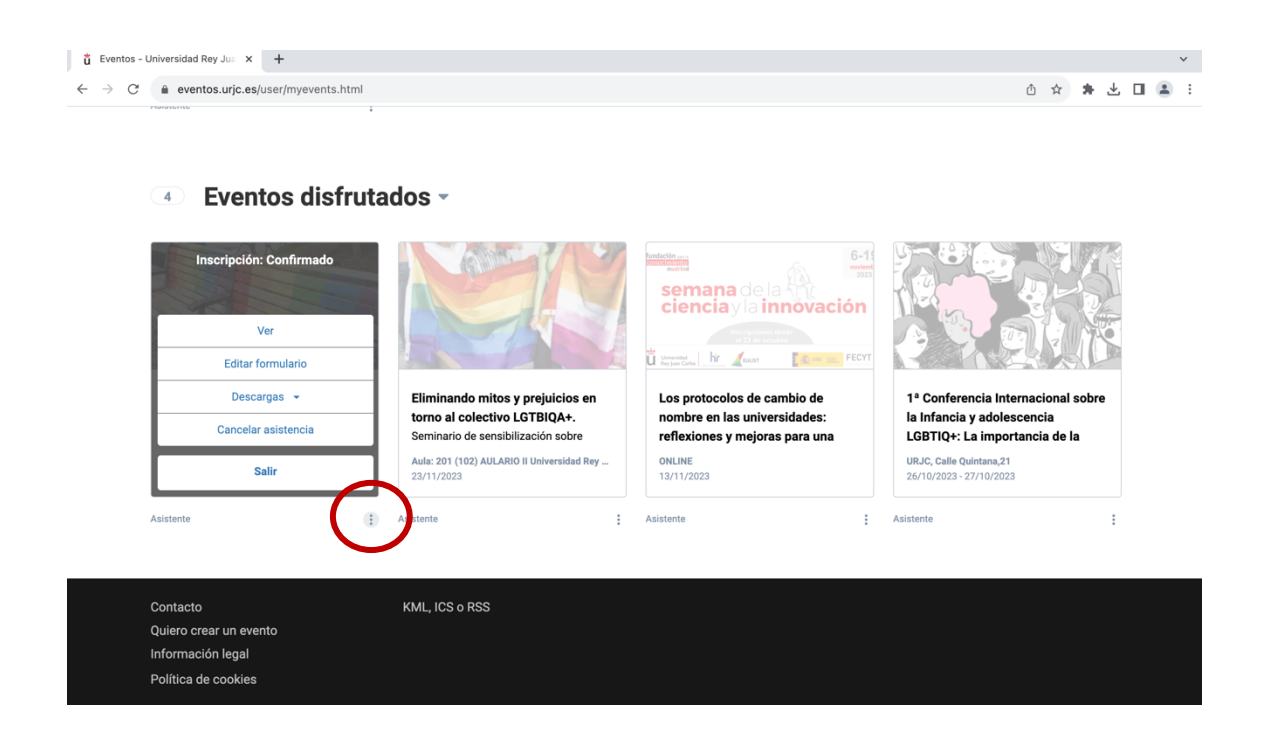

#### PASO 6: Haz click en "Diploma".

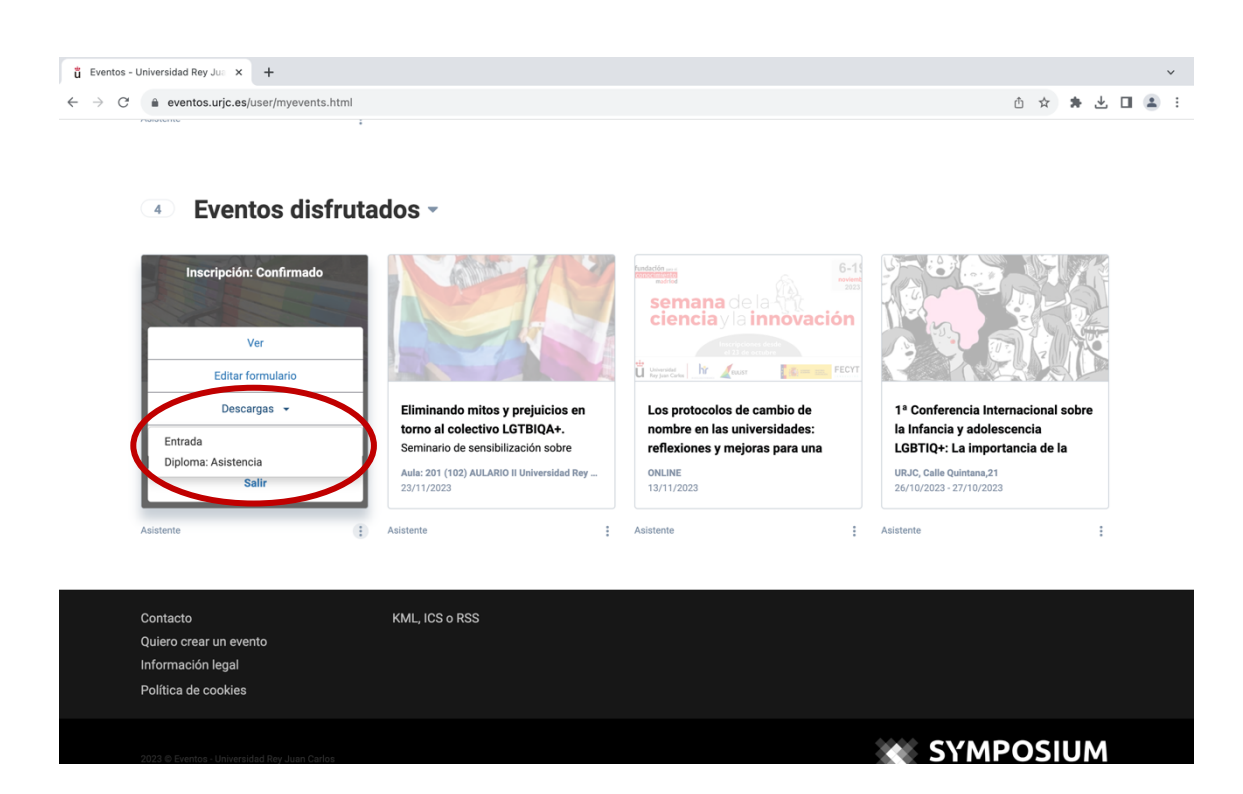